| - | • | - | • | • | • | • | • | - | • | • | • | • | - | • | • | • | • | • | - |   | • |
|---|---|---|---|---|---|---|---|---|---|---|---|---|---|---|---|---|---|---|---|---|---|
| • | • | • | • | • | • | • | • | - | • | • | • | • | - | • | • | • | • | • | - | • | • |
| • | • | • | • | • | • | • | • | • | • | • | • | • | • | • | • | • | • | • | • | • | • |
| • | ٠ | • | ٠ | ٠ | • | ٠ | • | • | • | • | • | • | • | • | ٠ | • | • | • | • | ٠ | • |
| • | • | - | • | • | • | • | • | - | • | • | • | • | - | • | • | • | • | • | - | - | - |
| • | • | • | • | • | • | • | • | • | • | • | • | • | - | • | • | • | • | • | - | • | • |

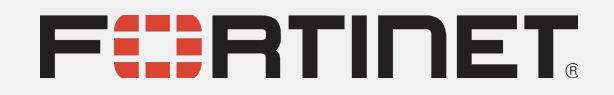

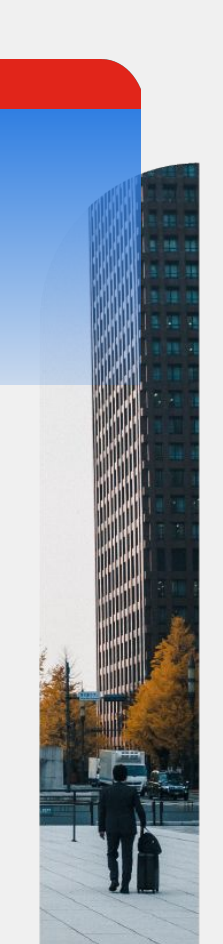

# FORTINET資安鐵三角

擴展資訊安全的邊界

技術顧問 陳弘治 2021

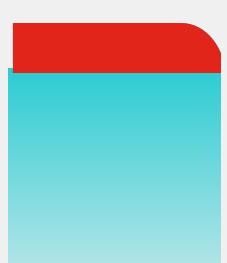

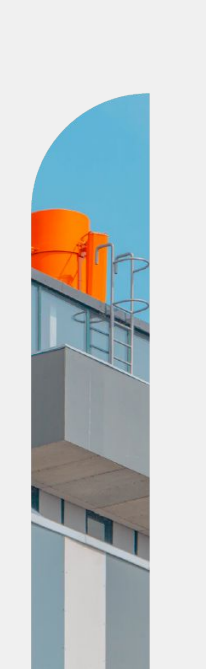

## 企業網路的現況

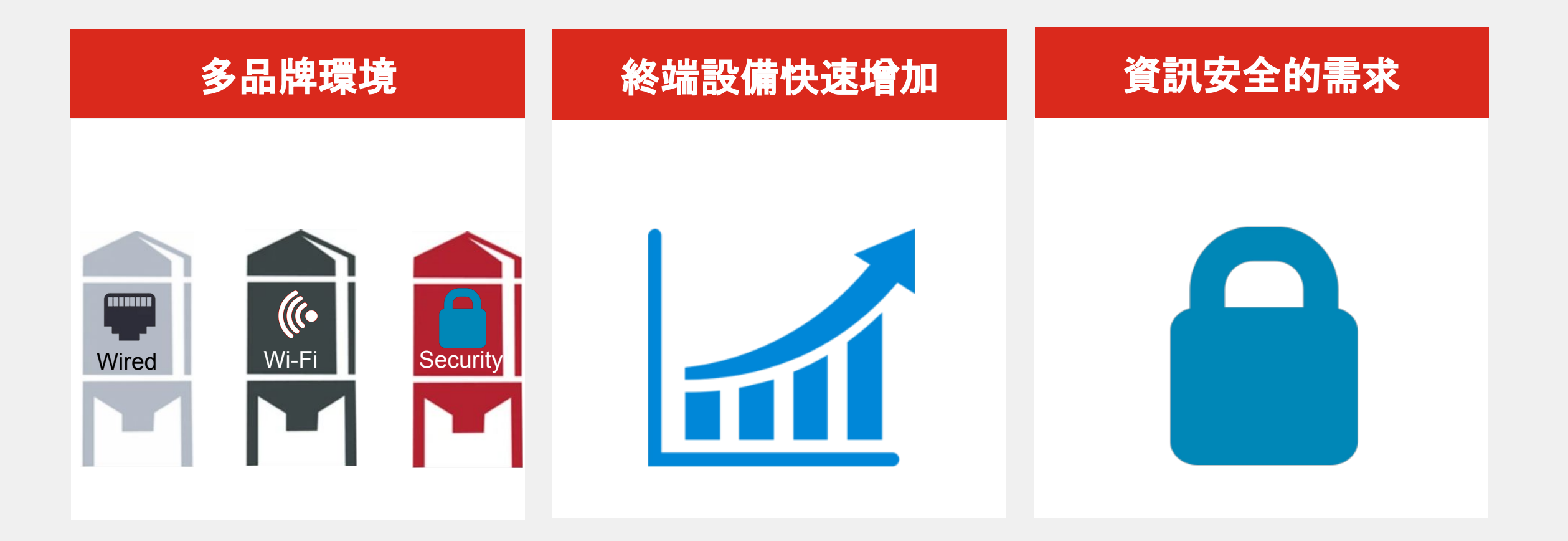

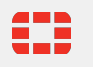

# IT人員的困境

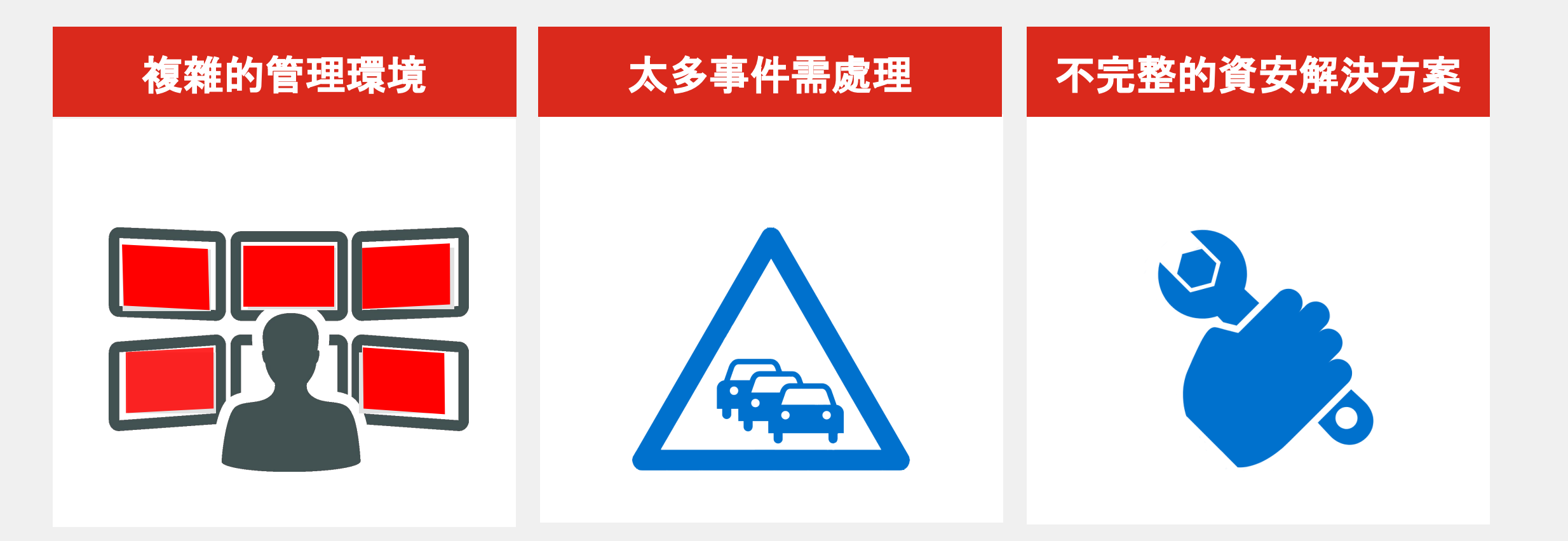

# Fortinet 解決方案: 資安鐵三角

- 簡化管理
  - 自動化的部屬
  - 可隨時依照需求擴充架構
- 增加可視性
  - 自動生成網路架構
  - 豐富的終端設備資訊
- 整合的資訊安全架構
  - 中央控管,將資安擴展到全網路
  - 提供NAC功能

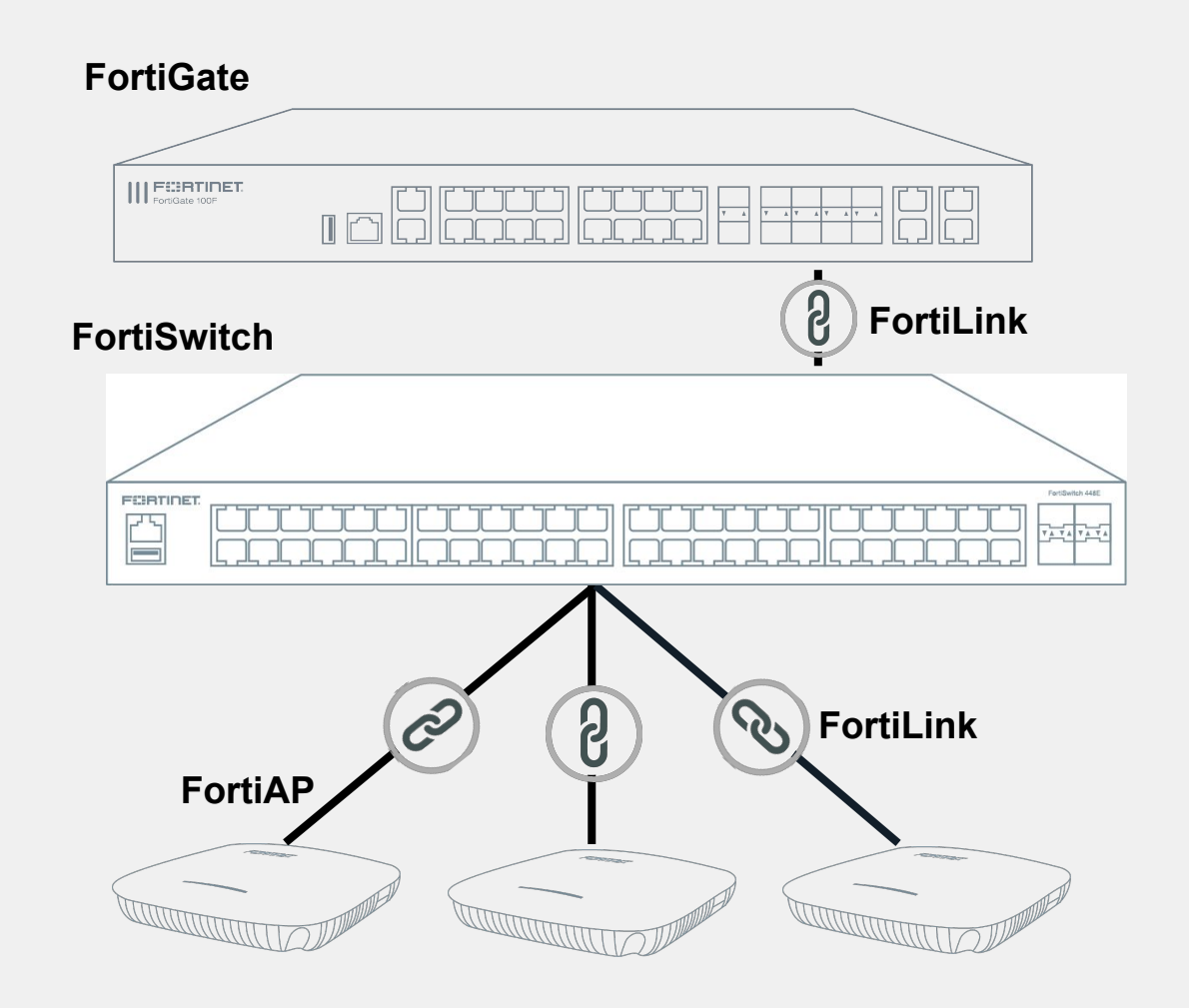

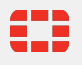

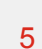

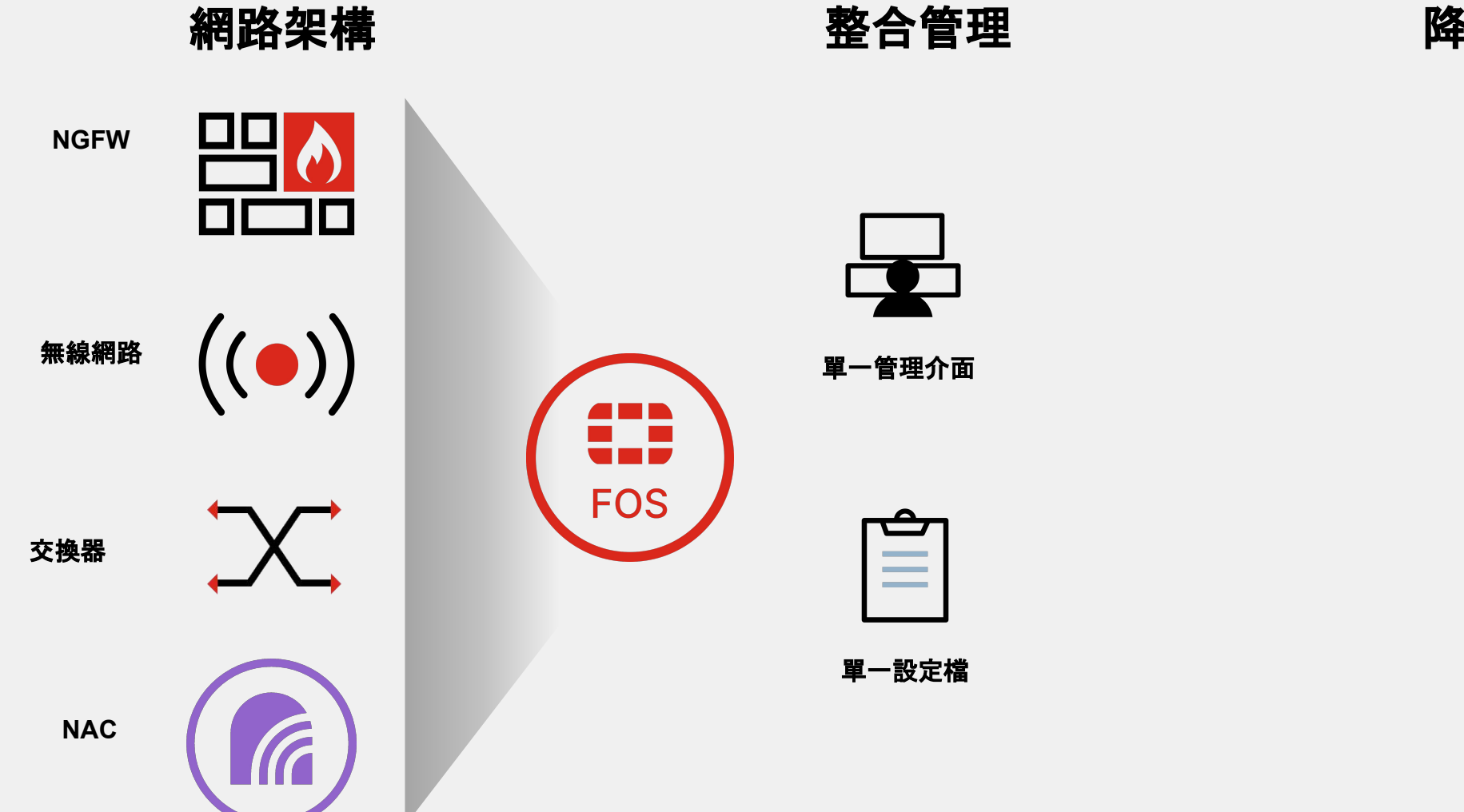

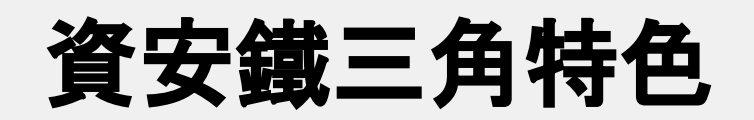

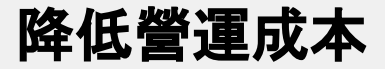

簡化管理

# 簡化管理

|   |   |   |   |   |   |   |   |   |   |   |   |   |   |   |   |   |   |   | - | • | - |
|---|---|---|---|---|---|---|---|---|---|---|---|---|---|---|---|---|---|---|---|---|---|
|   |   |   |   |   |   |   |   |   |   |   |   |   |   |   |   |   |   |   | - | • | • |
|   |   |   |   |   |   |   |   |   |   |   |   |   |   |   |   |   |   |   | • | • | • |
| • | • | • | • | • | • | • | • | • | • | • | • | • | • | • | ٠ | • | • | • | - | • | • |
| • | - | - | • | • | • | • | • | - | - | • | • | - | - | • | • | • | - | • | - | - | - |
| • | • | • | • | • | • | • | • | • | • | • | • | • | - | • | • | • | • | • | - | • | • |

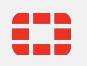

### 傳統的網路設定

| ■ 每台switch間的trunk | 與LACP皆得手動設 |
|-------------------|------------|
| 定:                |            |

- » Step 1: Config terminal
- » Step 2: interface port-cannel 1
- » Step 3: switchport
- » Step 4: switchport mode trunk
- » [...]
- » Step 19: interface ge-1/0/0
- » Step 20: switchport mode access
- » Step 21: switchport access vlan10
- » [...]
- » Step 101: interface port-cannel 2
- » [...]
- » Step 106: switchport mode trunk
- » [...]
- » Step 114: switchport trunk allow vlan20
- » [...]

| Execute the following commands on one switch:<br>• configure terminal<br>• interface port-channel 1<br>• switchport<br>• switchport mode trunk                                                                                                    |                                                            |
|----------------------------------------------------------------------------------------------------|------------------------------------------------------------|
| <ul> <li>switchport trunk allowed vlan all</li> <li>qos flowcontrol tx on rx on</li> <li>mtu 9208</li> <li>no shutdown</li> <li>interface tengigabitethernet 1/0/5</li> <li>channel-group 1 mode active type standard</li> <li>no shutdown</li> <li>interface tengigabitethernet 1/0/6</li> <li>channel-group 1 mode active type standard</li> <li>no shutdown</li> <li>exit</li> </ul> Repeat same commands on other end switch. Total commands: 30 | Absolutely no configuration required.<br>Total commands: O |

#### 資安鐵三角:一鍵完成設定

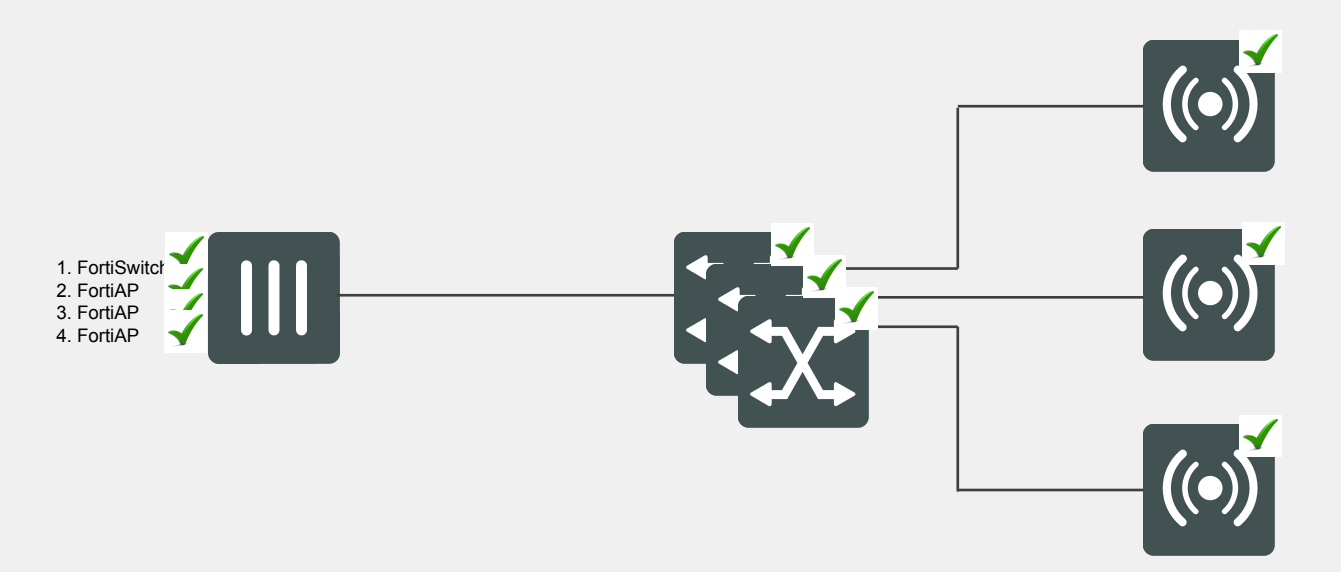

- 將交換器與無線基地台接
- •在FortiGate上點選授權
- •完工!
- •重複此步驟新增交換器與 無線基地台
- •無須額外的設定

#### 單一介面完成所有設定

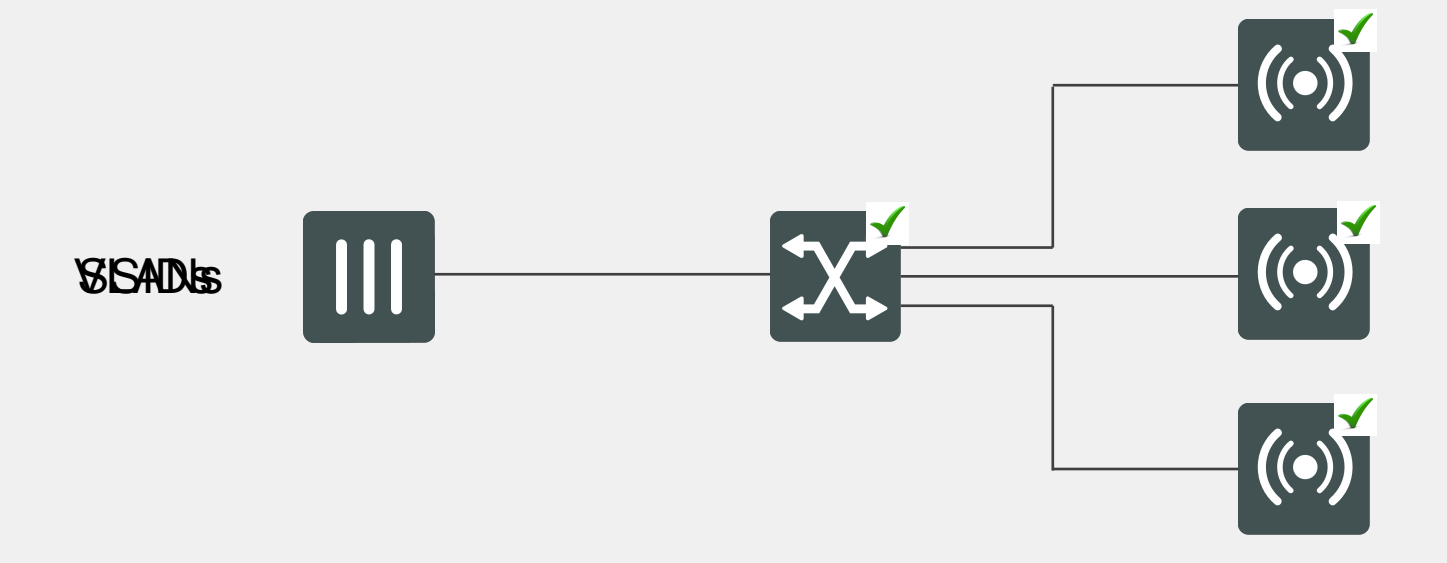

- •從單一介面做網路設定
- 設定檔自動派送至相對應 的設備
- •無線網路設定也在此處完 成

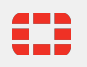

#### 單一介面完成網路資安設定

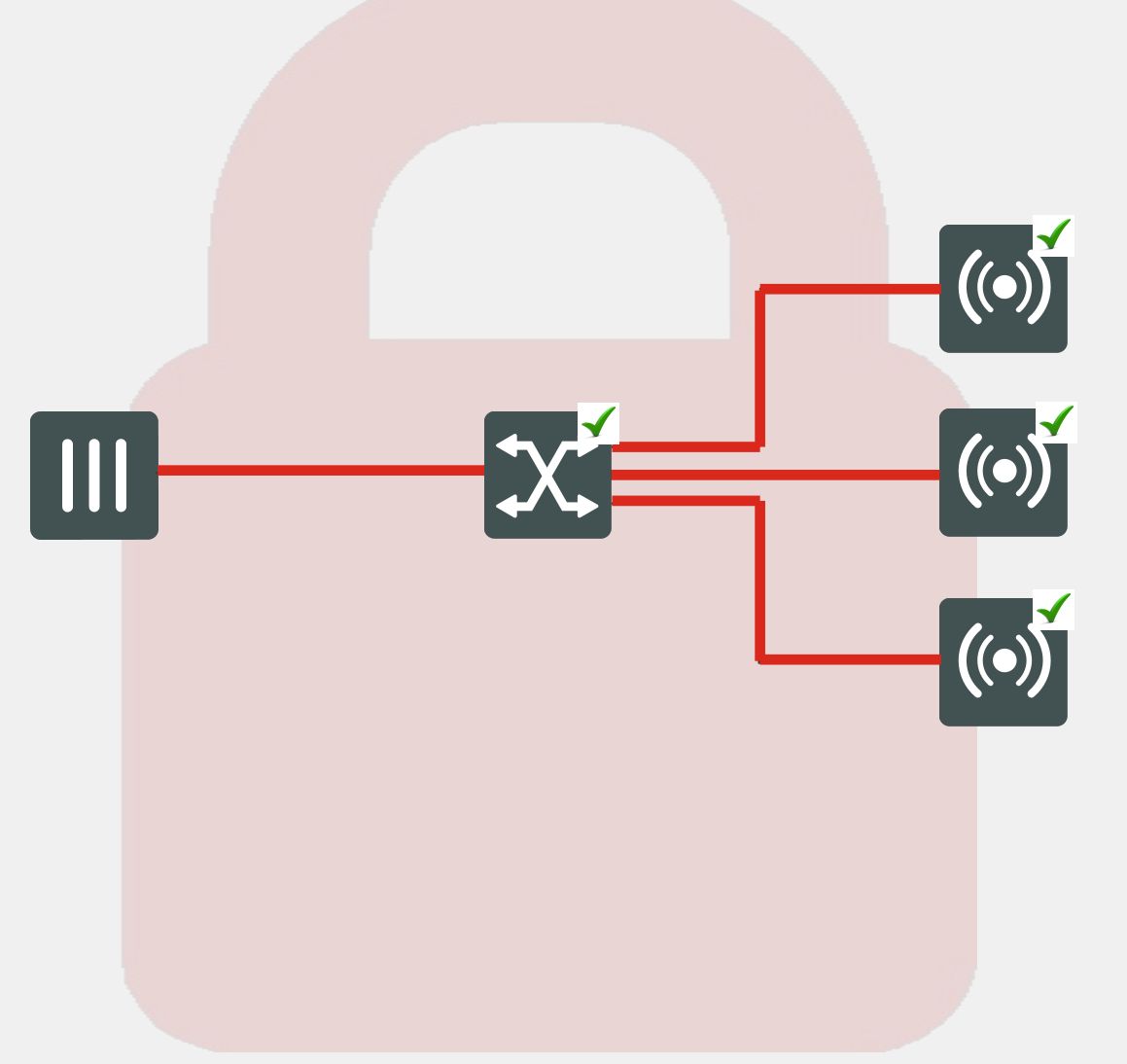

- •設定資安政策
- FortiGate 自動將資安政 策派送至相對的設備上執 行
- 資訊安全政策由防火牆延
   伸至網路接取點

# 增加可視性

|   |   |   |   |   |   |   |   |   |   |   |   |   |   |   |   |   |   |   | - | • | • |
|---|---|---|---|---|---|---|---|---|---|---|---|---|---|---|---|---|---|---|---|---|---|
|   |   |   |   |   |   |   |   |   |   |   |   |   |   |   |   |   |   |   | - | • |   |
|   |   |   |   |   |   |   |   |   |   |   |   |   |   |   |   |   |   |   |   |   |   |
|   |   |   |   |   |   |   |   |   |   |   |   |   |   |   |   |   |   |   |   |   |   |
| • | • | • | • | • | • | • | • | - | • | • | • | • | - | • | • | • | • | • | - | • | • |
| - | • | - | • | • | • | • | • | - | • | • | • | • | - | • | • | • | • | • | - | • | • |
|   | • | • | • | • | • |   |   | • |   |   | • |   | • | • |   |   |   |   |   |   |   |

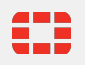

## 目前網路接線??

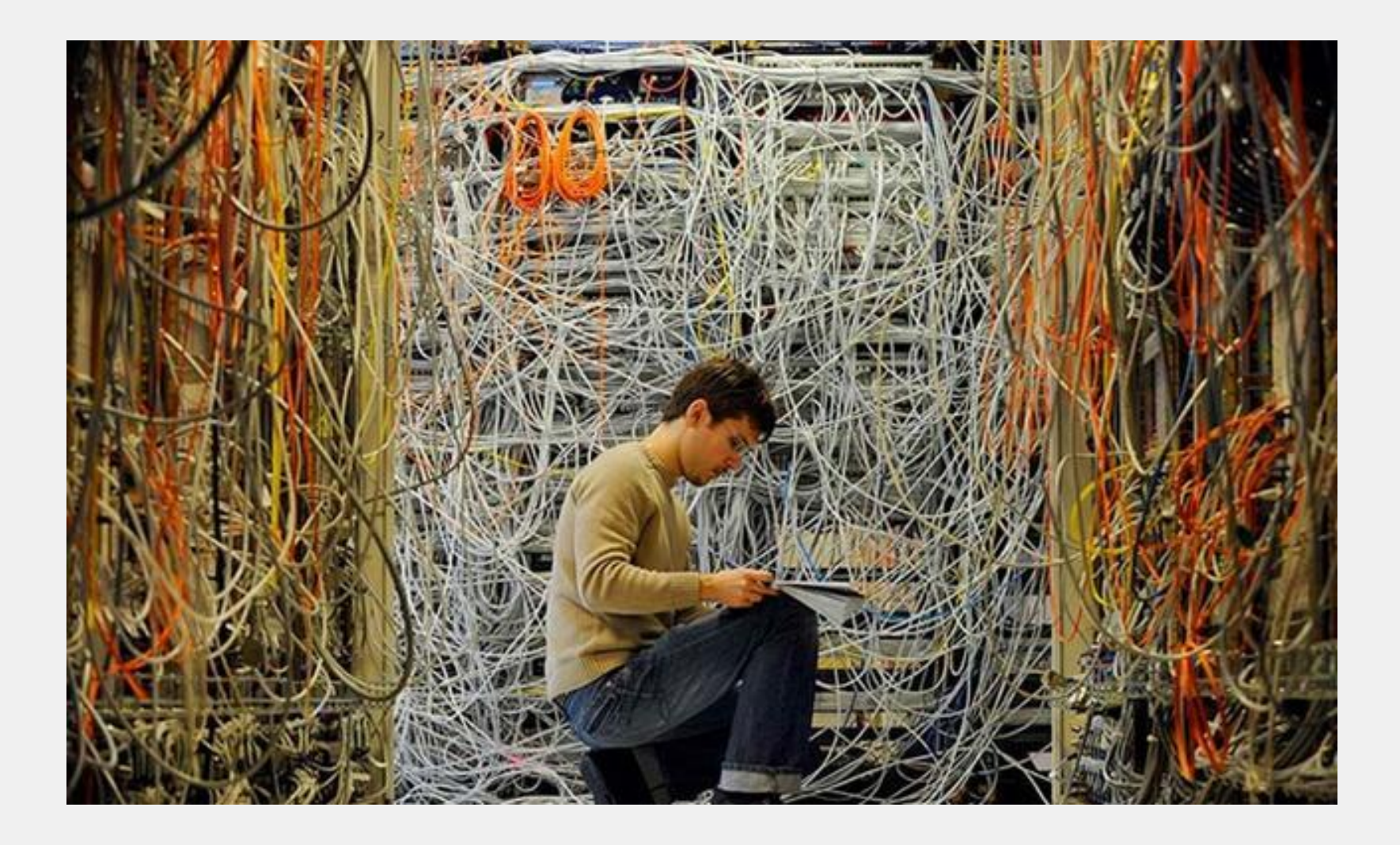

### 自動生成網路架構圖

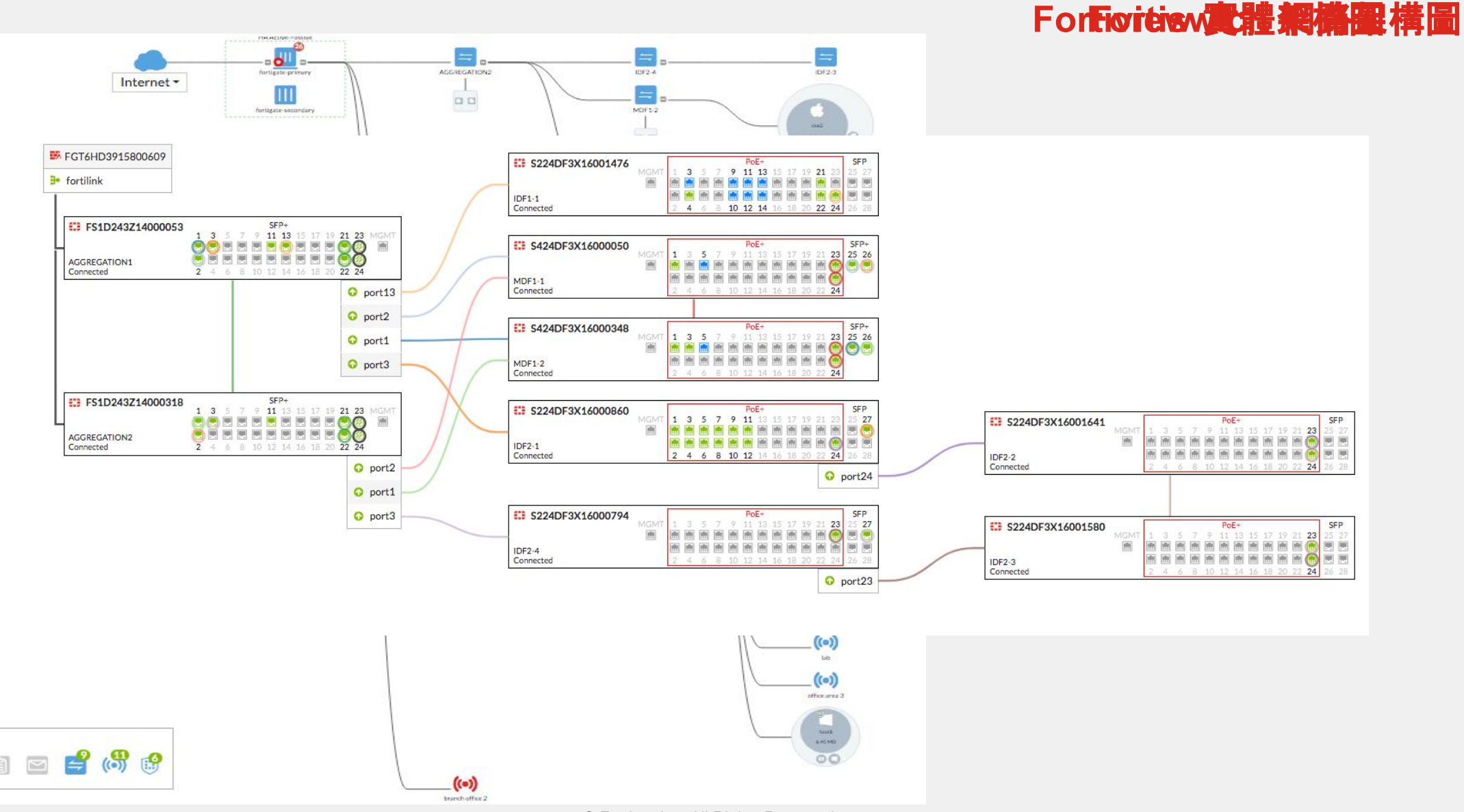

#### 

m

Security Fabric: swat

0 a

© Fortinet Inc. All Rights Reserved.

### 查看終端設備資訊

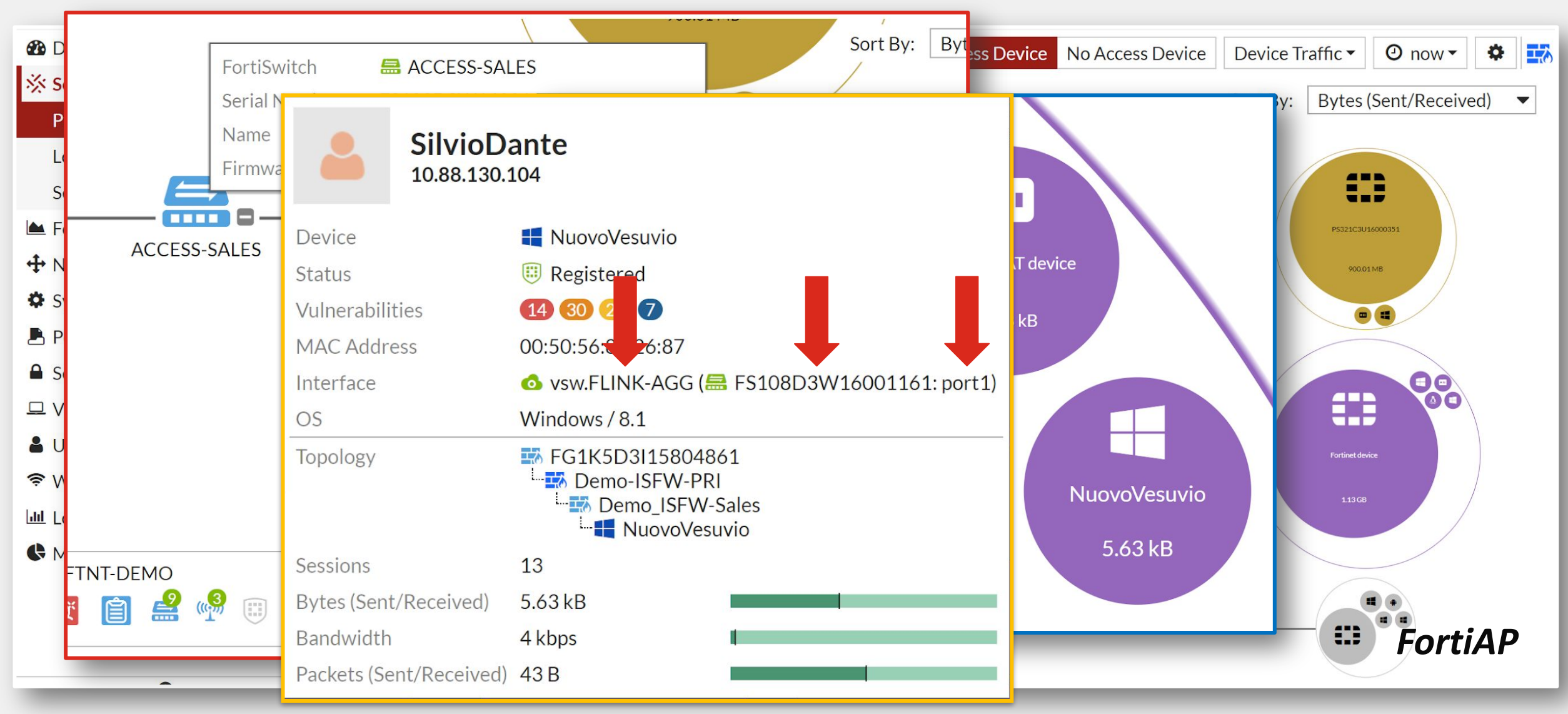

### 查看終端設備流量使用狀況

|           |                                                                                                    |                            | Sort I                        | By:             |                      |                       |
|-----------|----------------------------------------------------------------------------------------------------|----------------------------|-------------------------------|-----------------|----------------------|-----------------------|
|           | LAB-1500D<br>Video,Room,01<br>Rack,F,to,A<br>Destinations<br>Applications                                                                                                    | Countries Policies Domains | Categories Source Interfa     | ces Destination | nterfaces Sessions - |                       |
| IF AUUCSS | Dest                                                                                                    | Instian                    | Putos (Sant/Received)         | Cossions 🔺      | Dondwidth 🔺          |                       |
|           | Dest                                                                                                    | ination                    | 1 41 GP                       | Sessions -      | 51 kbpc              |                       |
|           | 10 1 200 1                                                                                                    |                            | 1.41 GB                       | 6               | 50 kbps              |                       |
|           | E 45 75 200 88                                                                                                    |                            | 111 00 kB                     | 1               | Obps                 |                       |
|           | Source                                                                                                    | Destination                | Applica                       | tion            |                      | Bytes (Sent/Received) |
|           | 10.1.206.100                                                                                                    | 10.1.200.1                 | UDP/8888                      |                 | 516.75 kB l          |                       |
|           | 10.1.206.100                                                                                                    | 10.1.200.1                 | []TCP/514                     |                 | 6.25 MB              |                       |
|           | 10.1.206.100                                                                                                    | 10.1.200.1                 | []TCP/514                     |                 | 1.44 GB              |                       |
|           | 10.1.206.100                                                                                                    | 10.1.200.1                 | TCP/514                       |                 | 1.48 GB              |                       |
|           | 10.1.206.100                                                                                                    | 10.1.200.1                 | []TCP/514                     |                 | 1.69 GB              |                       |
|           | 10.1.206.100                                                                                                    | 10.1.200.1                 | ТСР/514<br>33.64 кв т         | 1 💻             | 1.44 GB U bps        |                       |
|           | 96.45.33.65                                                                                                    |                            | 33.64 kB l                    | 1 💻             | 0 bps                |                       |
|           | Rack F. to, B<br>CA_Switch, 02<br>CA_Switch, 02<br>CA_SWITCH, 02<br>CA_SWITCH, 02<br>CA<br>CA<br>CA<br>CA<br>CA<br>CA<br>CA<br>CA<br>CA<br>CA | OALWrith,01                | Router/NAT device<br>32.68 GB |                 |                      |                       |

# 資安管理

|   |   |   |   |   |   |   |   |   |   |   |   |   |   |   |   |   |   |   | - | • | - |  |
|---|---|---|---|---|---|---|---|---|---|---|---|---|---|---|---|---|---|---|---|---|---|--|
|   |   |   |   |   |   |   |   |   |   |   |   |   |   |   |   |   |   |   | - | • | - |  |
|   |   |   |   |   |   |   |   |   |   |   |   |   |   |   |   |   |   |   | • | • | • |  |
| • | • | • | • | • | • | • | • | • | • | • | • | • | - | • | • | • | • | • | - | • | • |  |
| • | • | - | • | • | • | • | • | - | • | - | • | - | - | • | • | • | - | • | - | • | - |  |
| • | • | • | • | • | • | • | • | • | • | • | • | • | - | • | • | • | • | • | - | • | • |  |

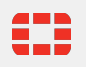

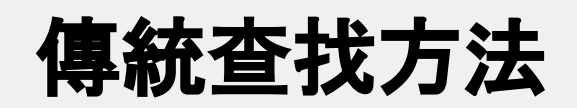

| FortiGate 1500     | OD Demo-    | NGFW-PRI       |             |                |              |                                  |
|--------------------|-------------|----------------|-------------|----------------|--------------|----------------------------------|
| ★ Favorites        | >           | Adc            |             |                |              | ⊞ <b>▼</b> ④ 5 mir               |
| 🔁 Dashboard        | >           |                |             | egory          | Threat Level | Threat Score (Blocked/Allowed) 🗘 |
| 🔆 Security Fabric  | >           | Faile          |             | ction Attempts | Low          | 25870                            |
| 📥 FortiView        | ~           | Bloc           |             | rewall Policy  | High         | 19680                            |
| Traffic From LAN/I | DMZ         |                | What's Next |                | Critical     | 350 l                            |
| Sources Des        | stinations  | Countries      |             |                |              |                                  |
| Source Sou         | urce Device | Source Interfa |             | Bytes (Sent/   | Received) 🗢  | Sessions (Blocked/Allowed) 🗢     |
| 10.88.23.9         |             | FSA-DMZ        |             | 0 B            |              | 488                              |
| 169.254.1.2        |             | FSW-AGG        |             | 0 B            |              | 12 I                             |
| Threats            | 52          | uuvvii         |             | DSILES         | півн         | 50 1                             |
| WiFi Clients       |             |                |             | bsites         | High         | 30 I                             |
| Traffic Shaning    |             |                |             | bsites         | High         | 30 I                             |
| Traffic From WAN   |             |                | 300         | bsites         | High         | 30 I                             |

## 在資安鐵三角中查找使用者

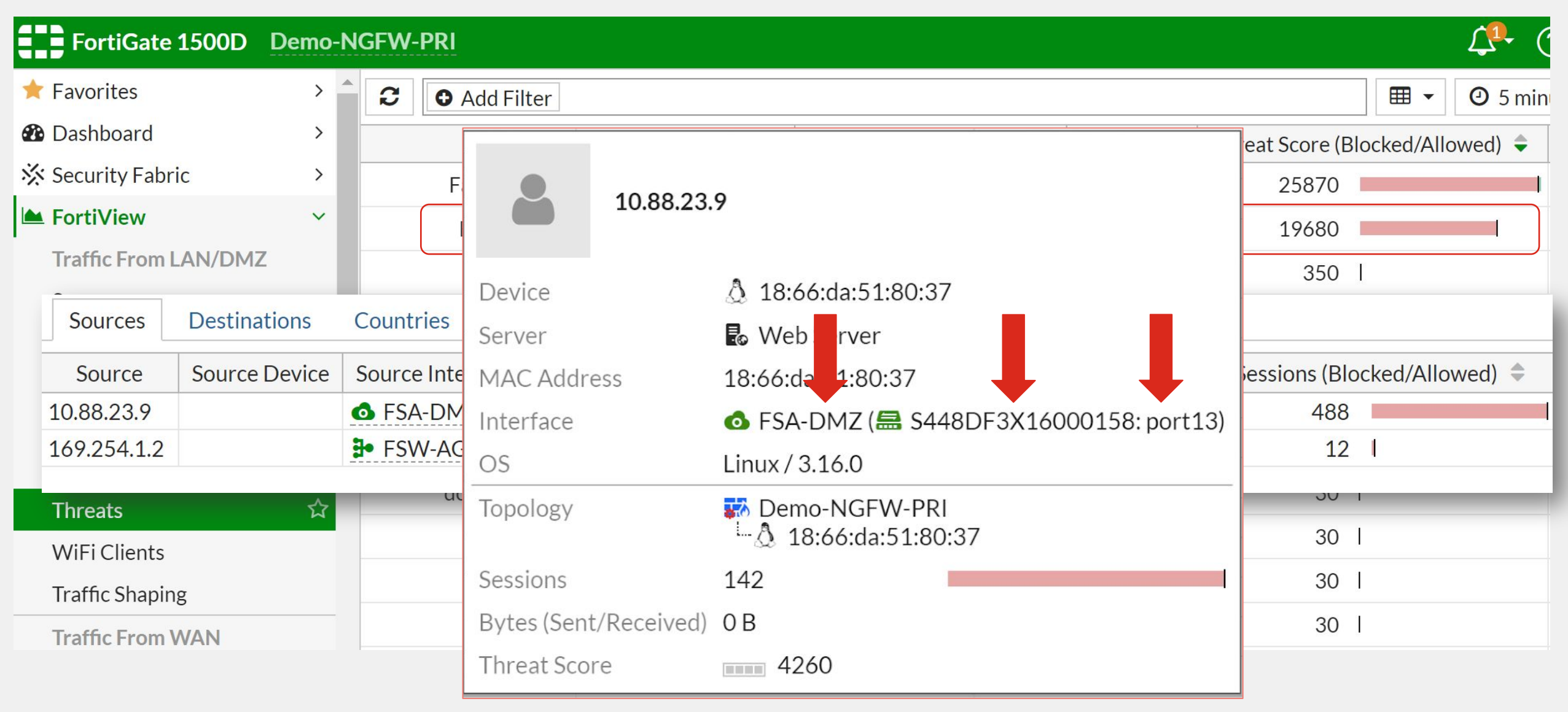

### 在交換器上將問題主機隔離

![](_page_18_Figure_1.jpeg)

### 阻隔同網段的流量

可讓同網段使用者不能互通,防止橫向感染

- 一鍵開啟 "block intra-vlan traffic"阻隔 同網段流量
  - 同網段PC無法看到彼此
  - PC流量只能送往FortiGate
  - 若PC間有特殊需求要能互相傳送資料,可 在FortiGate上設定防火牆政策允許

![](_page_19_Figure_6.jpeg)

![](_page_19_Picture_7.jpeg)

## 內建NAC 為IoT設備提供安全控管

#### 資訊安全

- 自動為IOT設備做識別並分類
- 依據IOT設備的類別指派至不同的網段的
- 持續監控網路異常行為與風險評估,並自動針對狀況反應

#### 簡化 – 使用FortiGate來偵測設備

- 無須額外的設備
- 集中化的管理

#### 不須大量的投資

- 不須License便可使用
- 可增購FortiGuard擴增設備辨識服務

![](_page_20_Figure_11.jpeg)

Fortinet 為此象限的領導者

© Fortinet Inc. All Rights Reserved.

#### Fortinet 為此象限的有遠見者

## Gartner 魔力象限2020

Palo Alto Networks Fortinet

Forcepoint

As of November 2020

Sophos 

#### 網路防火牆魔力象限

Cisco

Huawei Juniper Networks

0

Hillstone Networks

WatchGuard @

Barracud

Fortinet 為此象限的領導者

Sanafa

Microsoft

COMPLETENESS OF VISION ----->

SonicWall

Figure 1. Magic Quadrant for Network Firewalls

Venustech

Source: Gartner (November 2020)

ABILITY TO EXECUTE

#### 廣域網路邊緣基礎架構魔力象限

有線與無線網路魔力象限

![](_page_21_Figure_9.jpeg)

![](_page_21_Figure_10.jpeg)

資安鐵三角的好處

#### 簡化管理

單一管理介面與自動化設定

#### 增加可視性

看的到,找的到,管的到

#### 整合的資訊安全架構

將資訊安全由單點推展至全網

![](_page_22_Picture_7.jpeg)

![](_page_22_Picture_8.jpeg)

![](_page_23_Picture_0.jpeg)